## 2023 二级建造师网报流程

1、登录报名网站: 河北人事考试网 http://www.hebpta.com.cn/hebpta/

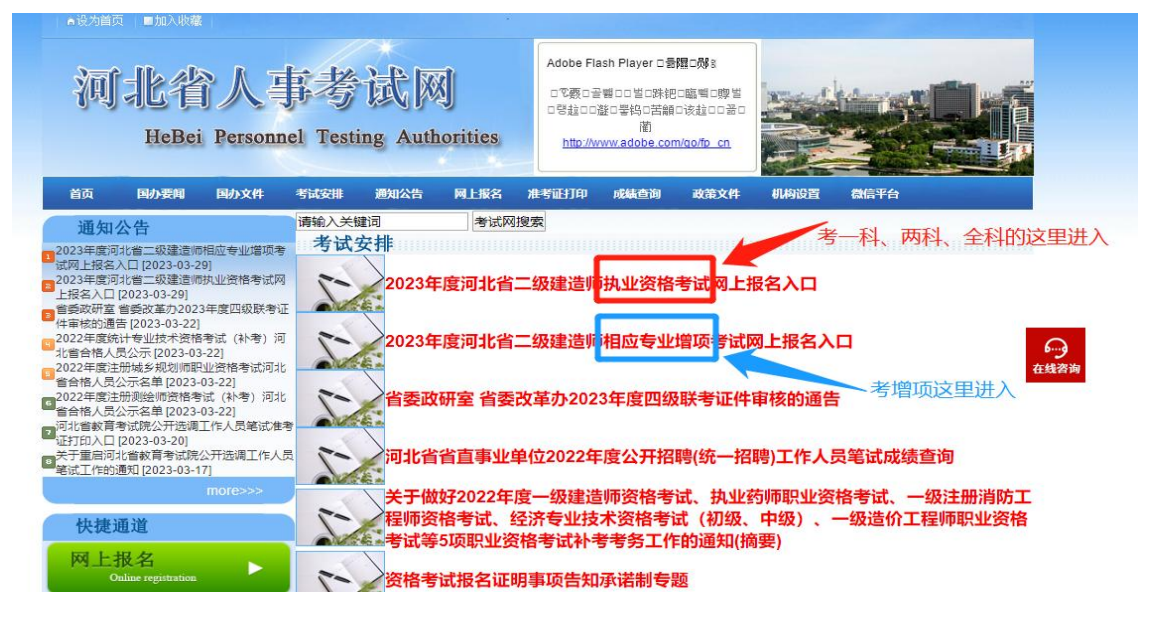

2、注册:所以考生均需要重新注册,点"立即注册"

|        | 欢迎登录    |       |
|--------|---------|-------|
| * 证件类型 | 请选择证件类型 | ~     |
| * 证件号码 | 请输入证件号码 |       |
| * 密码   | 请输入密码   | 志记密码? |
| * 验证码  | 请输入验证码  | adge  |
|        | 受录      |       |
|        | 登录      |       |

|          | 注册     |        |
|----------|--------|--------|
| * 姓名     | ₽.     |        |
| • 证件类型   | 居民身份证  | $\sim$ |
| * 证件号码   | 130    | 48     |
| * 1生另J   | 女      | $\sim$ |
| • 手机号    | 158 2  |        |
| • 验证码    | 请输入验证码 | 获取验证码  |
| • 密码     |        | [[]]]] |
| • 再次输入密码 |        |        |

#### 3、注册完进行登录如下:

| 2023年度河北省二约   | 级建造师执  | <b>丸业资格</b> | 考试                   |    |
|---------------|--------|-------------|----------------------|----|
|               |        | 欢迎登录        |                      |    |
|               | *证件类型  | 居民身份证       | $\vee$               | 11 |
| - anames anne | * 证件号码 | 130         | 18                   |    |
| = 5           | * 密码   |             | 三 忘记密码?              |    |
|               | * 验证码  | 58wgf       | <mark>≻58wgf</mark>  |    |
|               |        |             | 登录                   |    |
|               |        | 还没有账号       | 言? 立即注册              |    |
| <b>9 9</b>    |        | 请使用:谷歌、极i   | 惠360、 Microsoft Edge |    |
|               |        |             |                      |    |

### 4、报考须知拉到最下面点"我已阅读"

一、考试设置

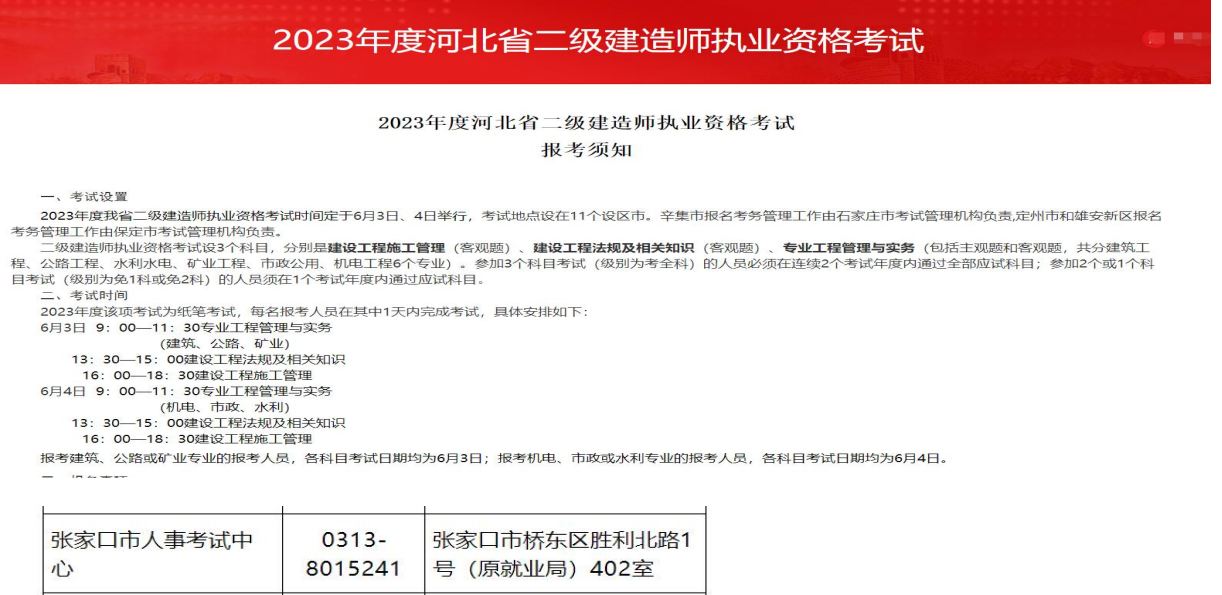

| 心               | 8015241                              | 号 (原就业局) 402室                      |
|-----------------|--------------------------------------|------------------------------------|
| 承德市人事培训考试<br>中心 | 0314-<br>2059631                     | 承德市双桥区南营子大街5<br>号人力资源大厦7层701室      |
| 沧州市人事考试中心       | 0317-<br>2036503<br>0317-<br>2079994 | 沧州市人事考试中心(沧<br>州市运河区朝阳中街28<br>号)   |
| 廊坊市人事考试服务<br>中心 | 0316-<br>2156850                     | 廊坊市新华路112号                         |
| 衡水市职称考试中心       | 0318-<br>2215065                     | 衡水市红旗大街1588号人<br>力资源大厦803室职考中<br>心 |

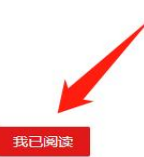

5、看完诚信承诺书,点击"我已阅读,点击视同签署承诺书"

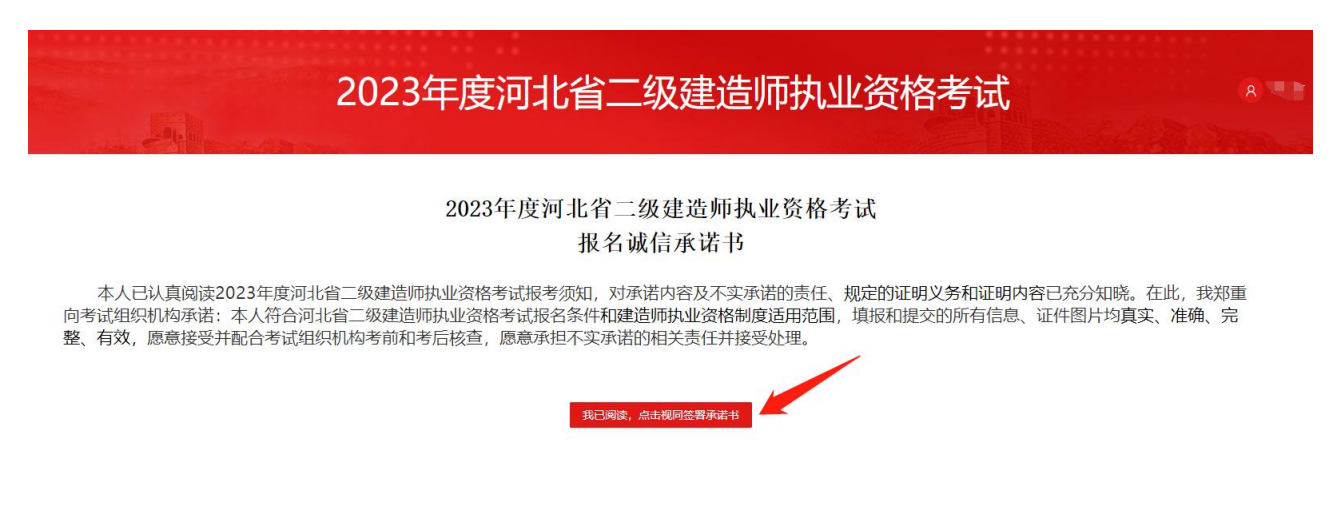

### 6、填报信息,新注册的需要点击右侧"照片处理工具",下载并处理照片

| △ 考生报名          | 「基本信息」                                        | 2 报考信息             |
|-----------------|-----------------------------------------------|--------------------|
| 2 报考信息          | 基本信息                                          |                    |
| 多考生繳费           | *姓名: 韩二帝                                      |                    |
| <b>FA</b> 考生准考证 | * 性别: 💿 男 🔘 女                                 |                    |
| \Lambda 成绩查询    | * <b>民族:</b> 请选择民族                            | 上传照片               |
|                 | * 证件类型: / / / / / / / / / / / / / / / / / / / | ~                  |
|                 | <ul> <li>・证件号码: 130131199204254548</li> </ul> | 使用服件处理工具处理后的照片才可上作 |
|                 | • 国籍地区: 请选择国籍地区                               | × .                |
|                 | 出生日期: 1992-04-25                              |                    |

7、(1)有学历报考,正常填信息,毕业证照片需要填,工作履历需要填

| *毕业院校:                                                                                                    | 御                                                                                                    |                                                                                                    |                                                                                                    |                                                                             | Æ                                                           | 需要上                                          | 传                                   |
|----------------------------------------------------------------------------------------------------|----------------------------------------------------------------------------------------------------|----------------------------------------------------------------------------------------------------|----------------------------------------------------------------------------------------------------|-----------------------------------------------------------------------------|-------------------------------------------------------------|----------------------------------------------|-------------------------------------|
| •学习形式:                                                                                                    | 全日制                                                                                                    | ~                                                                                                    |                                                                                                    |                                                                             | 毕业证原件                                                       | 制制片                                          |                                     |
| • 新学专业名称:                                                                                                    | 园林技术                                                                                                    |                                                                                                    |                                                                                                    | 图片大小                                                                        | \为:2M以内,                                                    | 圆片格式为jpg                                     |                                     |
| • 陆小时间:                                                                                                    | 2015-06-24                                                                                                    |                                                                                                    | * 毕业证书编号:                                                                                                    | 12786120150                                                                 | 6000022                                                     |                                              |                                     |
| ・ 見<br>唐人员運輸并准确选择本人学派<br>行为、 抜考減服名元效或者考<br>市場・2.7 年15日 や T 日本 100                                                                                                    | 書香是工程樂或工程經济樂专业: ● 是<br>历专业是否为工程樂或工程经济学专业,可<br>或成绩无效处理。个人分析所受影响和失信                                                                                                    | ○ 否<br>参考—— SE建造持考试专业对阻<br>認成等内容清查阅国家公用值                                                                      | E (http://www.cpta.com,<br>相信息中心网站_(https://w                                                                                                    | n/testCondition                                                             | /1070.html)                                                 | 报考人员填报去                                      | 8倍息,属                               |
|                                                                                                    | 書香是工程樂或工程經济樂考业: ● 是<br>五本小見不由工程經济学校()                                                                                                    |                                                                                                    |                                                                                                    | a (heat" an dillar                                                          | (1070 html)                                                 |                                              | Section also                        |
| ● 長<br>唐人民優慌并信偽选择本人学<br>行为,技考試报名无效或者考<br>]<br>事建设工程项目施工与管理4                                                                                                    | 副百是工程失成工程经济失专业: ● 是<br>万专业是否为工程後加工程修 2000 元、可<br>武成绩无效社理。へんの一所受影响和失信<br>¥限<br>年                                                                                                 | <ul> <li>百</li> <li>参考</li> <li>- 亞建這時考試专业対照</li> <li></li></ul>                                              | E (http://www.cpta.com,<br>相信思中心网站 (https://w<br>行作单位<br>比 : :司                                                                                   | n/testCondition                                                             | /1070.html)_+<br>ex.cn/)                                    | 报考人员填报去的                                     | 民信息、漢                               |
| ● 長<br>考人民運慣并有确选择本人学<br>行为,技考试报会无效或者考)<br>事建设工程项目施工与管理4                                                                                                    | 書音是工程失成工程经济失专业: ● 是<br>万专业是否为工程快加工程设置する业、可<br>成成現无效处理。今人の「新支影物和失信<br>¥段<br>年                                                                                                    | <ul> <li>              日</li></ul>                                                                            | E (http://www.cpta.com,<br>图信回中心网站 (https://w<br>行作单位<br>比 注词<br>5人员准确编写工作单位、领                                                                    | n/testCondition<br>www.creditchina.g<br>開起 限信号,属于                           | /1070.html)<br>ex.cn/)_<br>F失信行为。按考                         | 报考人员填瑕虚情<br>参试报名无效或者                         | 股信息,属<br>考试成绩元                      |
| 。長<br>考人员優慎并推确选择本人学。<br>行为,該考试撥金元效或者考<br>算確设工程项目施工与管理4                                                                                                    | 2百是工程失成工程经济失专业: ③ 是<br>万专业是百为工程失成工程低多い专业、可<br>成成绩无效处理。今人可以许多影响和失信<br>解释<br>年                                                                                                    | <ul> <li>              日</li></ul>                                                                            | E (http://www.spla.com.<br>H在园中心网站(https://w<br>至了作单位<br>比 注 注司<br>人员准确项目开始影响的只信<br>hina.gov.cn/)                                                 | m/testCondition<br>www.creditchina.g<br>服成度假信息。属于<br>经成等内容清查。               | /1070.html)_。<br>ex.co/)_<br>F矢信行为。按考<br>國家公用信用信            | 报考人员填报途代<br>就振客无效或者<br>意思中心网站(htt            | 設信息,属<br>考试成绩大<br>tps://www         |
|                                                                                                    | 日春王14英城工程経済英学业: ◎ 是<br>万争业是百为14世界成工程後2500 単、 可<br>成成現元效化是、个人日本市受影時和失信<br>■限<br>■<br>電<br>電<br>電<br>電<br>電<br>電<br>5<br>5<br>5<br>5<br>5<br>5<br>5<br>5<br>5<br>5<br>5<br>5<br>5 | 古                                                                                                    | E (http://www.splacom.<br>用信思中心例验 (https://w<br>訂作单位<br>比 注 注司<br>人员德德语可工作单位。現<br>6 个人信用好受影响和关键<br>bina.gov.sn/)                                  | n/testCondition<br>www.creditchina.g<br>期度虛擬信息,属于<br>经成等内容清查》               | /1070.html)<br>ex.cn/)_<br>午午信行为,按考<br>间面本公用信用的             | 报考人员填瑕运师<br>参试服务无效或者<br>自愿中心网站(htt           | 酸信息,属<br>考试成绩天<br>tos//www          |
| ● 長<br>●人民運催并應應选择本人学<br>行力、該考试假名元效或者考<br>事建设工程项目施工与管理4<br>作優历 ← 電<br>「<br>「<br>「<br>「<br>「<br>「<br>「<br>」<br>、<br>」<br>、<br>、<br>、<br>、<br>、<br>、<br>、<br>、<br>、<br>、<br>、<br>、<br>、 | 日戸王「程典或工程経済美学业: ◎ 是<br>万寺业是否为工程共成工程化学、分业、可<br>成成成式成功提、クリーン市会影神和失信<br>単限<br>年<br>写要項写<br>5. 如有不同単位工作调动或同一工作単位<br>時和失信を成時内容満意用因素公用信用の                                             | <ul> <li>              番</li></ul>                                                                            | E (http://www.spla.com.<br>图信思中心网站 (https://w<br>至工作单位<br>b) 合語機模型工作单位,發<br>D. 个人信用所受影响和决定<br>hina.cov.cn/)<br>一单位一条,也可同单位一<br>eldt.hina.gov.cn/) | cn/testCondition<br>ww.creditchina.g<br>明定虚假真意。属于<br>经成等内容清查引<br>向一条。填模虚假   | /1070.html) .<br>ex.cn/)<br>F失信行为,核考<br>国家公用信用你<br>信息,属于失语。 | 报考人员填报查到<br>新述服务无效或考<br>部单心网站(htt            | 段信息、属<br>考试成绩7<br>tps://www<br>て次的者 |
| ● 長<br>考人民運賃并准确选择本人关<br>行为、該考试將各元效或者考<br>事違设工程项目施工与管理4<br>作履历 年<br>時人员准确、认真填写工作覆<br>读无效处理、个人信用所受影。                                                                                   | 古書工程英域工程経済英学业: ③ 是<br>万专业是否为工程英域工程修造であ业。可<br>成成現元效处理。个人には不安影响和失信<br>単限<br>年<br>写要項写<br>历、如有不同单位工作場功或同一工作单位<br>時和失信等或等均容清查调回家公用信用信                                               | 一書<br>参考 の建造持考试方し対応<br>認成等内容構造側国家公用<br>一書<br>一環<br>構成<br>一環<br>、<br>、<br>の<br>、<br>の<br>、<br>、<br>の<br>、<br>、 | E (http://www.cpla.com.<br>相信思中心网站 (https://w<br>E (大)是他有可能的。<br>大)是他有可能的的是他<br>的内容的是他的。<br>一单位一条,也可同单位一<br>editchina.gov.cn/))                   | cn/testCondition<br>www.creditchina.g<br>地球途徹信意、篇句<br>地球市场内容清查が<br>文一条、填照虚假 | /1070.html) 。<br>ex.cn/)<br>F关信行为、按考<br>国家公用信用的<br>信息、属于失信。 | 报考人员境报查到<br>等就服金无效或者<br>目中心网站 Onth<br>行为,按考试 |                                     |

| * 学历:                                                                                                    | 无                                                                                                    | $\sim$                                                                                                    |                                                                                                    |                                                                                                    |                                                        |                           |
|----------------------------------------------------------------------------------------------------|----------------------------------------------------------------------------------------------------|----------------------------------------------------------------------------------------------------|----------------------------------------------------------------------------------------------------|----------------------------------------------------------------------------------------------------|--------------------------------------------------------|---------------------------|
| 毕业院校:                                                                                                    | 请输入毕业院校                                                                                                    |                                                                                                    |                                                                                                    | (                                                                                                    | +)                                                     |                           |
| 学习形式:                                                                                                    | 请选择学习形式                                                                                                    | $\sim$                                                                                                    |                                                                                                    | 毕业证                                                                                                    | 原件照片                                                   |                           |
| 所学专业名称:                                                                                                    | 请输入所学专业名称                                                                                                    |                                                                                                    |                                                                                                    | 图片大小为: 2M以                                                                                                    | 内,图片格式为jpg                                             | J                         |
|                                                                                                    |                                                                                                    |                                                                                                    |                                                                                                    |                                                                                                    |                                                        |                           |
| 毕业时间:<br>服考人员重慎并准确选择本人类<br>官行为,按考试报名无效或者者<br>头事建设工程项目施工与管理                                                                | 请选择日期<br>是否是工程类或工程经济类专业:<br>历专业是否为工程继或工程经济类专业<br>试成绩无效处理。个人信用所受影响和<br>年限                                            | <ul> <li>日</li> <li>見</li> <li>百</li> <li>可参考</li></ul>                                                                                                    | 毕业证书编号:<br>表(http://www.cpta.com.c<br>用信意中心网站(https://ww<br>近工作单位                                                                              | 请输入毕业证书编号<br>cn/testCondition/1070.htm<br>www.creditchina.gov.cn/)_                                                      | )_。报考人员填报虚假                                            | 段信息.,                     |
| 毕业时间:<br>服考人员重慎并准确选择本人考<br>直行为,按考试报名无效或者者<br>头事建设工程项目施工与管理<br>15                                                          | 请选择日期<br>是否是工程类或工程经济类专业:<br>历专业是否为工程线成工程经济类专业<br>试成建元效处理。个人信用所受影响和<br>年限<br>年                                       | <ul> <li>古</li> <li>う参考 - 気建造师考试を北対照<br/>失信感戒等内容请查问国家公用値</li> <li>・ 最</li> <li>〕 ĵ</li> </ul>                                                                                                    | 毕业证书编号:<br>麦(http://www.cpta.com.c<br>用信息中心网边(https://w<br>近工作单位<br>社                                                                          | 请输入毕业证书编号<br>cn/testCondition/1070.htm<br>www.creditchina.gov.cn/)_                                                      | 〕。报考人员填报虚作                                             | 段信息。                      |
| 毕业时间:<br>8参人员谨慎并准确选择本人考<br><u>高行为。按考试报名无效或者考</u><br>入事建设工程项目施工与管理<br>5<br>无学历的,年限需                                        | 请选择日期 是否是工程类或工程经济类专业: ● 历专业是否为工程类或工程经济类专业: ● 近成建无效处理, 个人信用新爱影响和 年限 年 要 > 15年                                        | <ul> <li>日</li> <li>見</li> <li>百</li> <li>万参考—级建造师考试专业对照<br/>失信感戒等内容清查闻国家公用値</li> <li>* 電</li> <li>項</li> <li>項</li> <li>項</li> <li>項</li> <li>項</li> <li>項</li> <li>近</li> <li>近</li> <li>近</li> <li>近</li> <li>近</li> </ul>                                                                                                    | 学业证书编号:<br>表 (http://www.cpta.com.c<br>用信息中心网站 (https://w<br>近工作单位<br>社 公司<br>考人员准确填写工作单位、填<br>哩, 个人信用所受影响和失信<br>china.gov.cn.)                | 请输入毕业证书编号<br>cn/testCondition/1070.html<br>www.creditchina.gov.cn/)                                                      | )。报考人员填报虚衡<br>技考试报会无效或者<br>I用信息中心网站(htt                | 段信息,<br>考试成缝<br>tps://ww  |
| 毕业时间:<br>服务人员谨慎并准确选择本人学<br>置行为、核考试报名无效或者者<br>小事建设工程项目施工与管理<br>15<br>无学历的,年限需<br>工作履历                                      | 请选择日期 ■ 第二程类或工程经济关专业: ● 历专业是否为工程类或工程经济关专业: ● □ 万专业是否为工程类或工程经济关专业: ● □ (有所受影响和) 年限 ■ 年 ■ 年 ■ - 15年                   | <ul> <li>日</li> <li>日</li></ul> | 毕业证书编号:<br>志.(http://www.cpta.com.c<br>用信息中心网络.(https://ww<br>近工作单位<br>北 公司<br>考人员准德境写工作单位境<br>理, 个人信用5受影响和失信<br>china.gov.cn/).               | 请输入毕业证书编号<br>cn/testCondition/1070.htm<br>www.creditchina.gov.cn/)_<br>期起虚微信息,属于失信行为,<br>终愿成等内容请查阅国家公用信                  | )。报考人员填报虚情<br>接考述服名无效或者<br>用信息中心网站(htt                 | 段信息,」<br>考试成绩<br>tps://ww |
| 些业时间:<br>服考人员重慎并准确选择本人等<br>當行为。按考试服备无效或者考<br>从事建设工程项目施工与管理<br>15<br>无学历的,年限需<br>一作履历<br>服者人员准确、认真填充工作用<br>少年四年三年日         | 请选择日期 是否是工程类或工程经济类专业: ○ 历专业是否为工程类或工程经济类专业: ○ 法成建无效处理、个人信用新受影响和 年限 年 更 > 15年 50, 如有不同单位工作调动或同一工作 50, 如有不同单位工作调动或同一工作 | 臣<br>是 百 百<br>,可参考—及建造师考试专业对照<br>失信感戒等内容请查周围室公用作<br>、 更<br>通<br>谓<br>通<br>通<br>通<br>一<br>一<br>一<br>一<br>一<br>一<br>一<br>一<br>一<br>一<br>一<br>一<br>一                                                                                                    | 毕业证书编号:     志 (http://www.cpta.com.c<br>用信息中心网络 (https://ww<br>近工作单位<br>北 公司<br>考人员准续填写工作单位 填<br>里, 个人信用所受影响和失信<br>cbina.gov.cn/)              | iFi输入毕业证书编号<br>cn/testCondition/1070.htm<br>www.reditchina.gov.cn/)_<br>期起虚极信息,属于失信行为,<br>译成等内容请查阅国家公用信<br>肉一条,填报虚假信息,属于 | )_。报考人员填报虚伴<br>接考试报名无效或者:<br>用信息中心网站(htt<br>大信行为,按考试报名 | 段信息,<br>考试成缝<br>tps://ww  |
| - 毕业时间:<br>服参人员運賃并准确选择本人等<br>富行为。按考试服名无效或書考<br>火事建设工程项目施工与管理<br>15<br>无学历的,年限需<br>低層历<br>服参人员准确、认真填写工作版<br>成绩无效处理,个人信用所受象 | 请选择日期 ■ 「「「」」」 ■ ● ● ● ● ● ● ● ● ● ● ● ● ● ● ● ● ● ● ●                                                              | 日<br>見 ) 百<br>月 ) 百<br>第一级建造师考试专业过程<br>注信感戒等内容清查周国家公用<br>一<br>第<br>一<br>一<br>一<br>一<br>一<br>一<br>一<br>の<br>一<br>の<br>ま<br>一<br>の<br>一<br>の<br>ま<br>一<br>の<br>一<br>の<br>ま<br>一<br>の<br>一<br>の<br>ま<br>一<br>の<br>二<br>の<br>一<br>の<br>ま<br>一<br>の<br>二<br>の<br>一<br>の<br>二<br>の<br>一<br>の<br>二<br>の<br>一<br>の<br>二<br>の<br>一<br>の<br>二<br>の<br>一<br>の<br>二<br>の<br>一<br>の<br>二<br>の<br>一<br>の<br>二<br>の<br>一<br>の<br>二<br>の<br>一<br>の<br>一<br>の<br>つ<br>の<br>つ<br>の<br>つ<br>の<br>一<br>の<br>一<br>の<br>の<br>の<br>の<br>つ<br>の<br>の<br>の<br>つ<br>の<br>の<br>の<br>の<br>の<br>の<br>の<br>つ<br>の<br>の<br>の<br>の<br>の<br>の<br>の<br>の<br>の<br>の<br>の<br>の<br>の                                                                                                    | 毕业证书编号:     志 (http://www.cpta.com.c<br>用信息中心网站 (https://ww<br>位工作单位<br>社 公司<br>考人员准确填写工作单位,<br>考人员准确填写工作单位,<br>考人员用所受影响和失信<br>china.gov.cn/)_ | 请输入毕业证书编号<br>an/testCondition/1070.html<br>www.reditchina.gov.cn/)_<br>能总虚银信息,属于失信行为,<br>链感成等内容请查阅国家公用信<br>为一条。填报虚假信息,属于 | )。报考人员填报虚律<br>按考试报金无效或者<br>用信息中心网站(htt                 | 段信息,<br>考试成練<br>tps://ww  |

# (3) 工作履历,填好点"确认"

| * 单位名称: 河北 词<br>* 工作岗位: 扎                                                                          |
|----------------------------------------------------------------------------------------------------|
| * 工作岗位: 扎                                                                                          |
|                                                                                                    |
| *是否从事建设工程项目施工与管理工作: ④ 是 〇 杏                                                                        |
| * 列举参与的建设工程施工与管理.<br>工作项目名称·<br>电工程                                                                |
| <ul> <li>⑦请认真并准确填写,考试机构将联合行政管理部门对列举的建设工程项目建设单位、施工单位及其他相关单位涉及报考人员从事建设工程项目施工与管理工作相关情况开展核查</li> </ul> |
| *入职时间: 2021-01                                                                                     |
| 需要和前面报考条件年限匹配                                                                                      |

8、选择考试专业和科目,一定要仔细核实!!!点"提交"

| ∕_ 考生报名  |         | ✓ 基本信      | 息          |                | 2 报考信息                  |                        |
|----------|---------|------------|------------|----------------|-------------------------|------------------------|
| 名 报考信息   | 报考信息    | 石家庄 在哪考选明  | 『里         | * 据来级剧·        | 초수원                     |                        |
| 🕑 考生缴费   | * 50.   | 生物で        |            | * 11X-E-30(7). | ~5±14                   |                        |
| 19 考生准考证 | * 报考专业: | 建筑工程。这样安视者 | 1019年,至日知: | * 报考科目:        | 建设工程施工管理×<br>专业工程管理与实务× | 建设工程法规及相关知识×<br>考几科选几科 |
| A1 成绩查询  | *报考费用:  |            | 元          |                |                         |                        |

#### 9、缴费

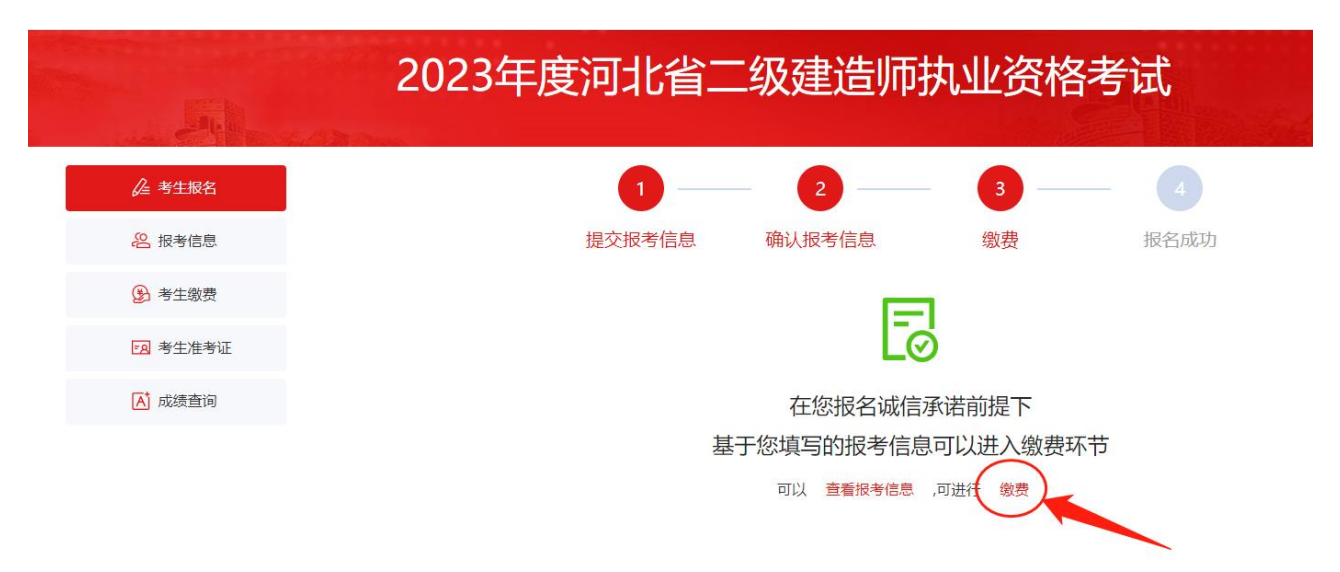

### 10、报考信息再次确认后,支付宝进行缴费

|                | 2023年度河北省二级建造师执业资格考试 |                                    |  |  |  |  |
|----------------|----------------------|------------------------------------|--|--|--|--|
| € 考生报名         | 报老费田                 |                                    |  |  |  |  |
| <b>经</b> 报考信息  | 考试名称                 | 2023年度河北省二级建造师执业资格考试               |  |  |  |  |
| 考生缴费           | 报考类别                 | 考全科                                |  |  |  |  |
| <b>1</b> 考生准考证 | 报考专业                 | 建筑工程                               |  |  |  |  |
| ▲ 成绩查询         | 考试科目                 | 【建设工程施工管理】【建设工程法规及相关知识】【专业工程管理与实务】 |  |  |  |  |
|                | 报考费用                 | 160.00元 (其中报名费10元, 每科50.00元)       |  |  |  |  |
|                |                      | 立即缴费 68s                           |  |  |  |  |

# 11、缴费完成,界面如下:

|           | 2023年 | =度河北省二级建造师执业资格考试                   |
|-----------|-------|------------------------------------|
| 💪 考生报名    | 报考费田  |                                    |
| 2 报考信息    | 考试名称  | 2023年度河北省二级建造师执业资格考试               |
| 考生激费      | 报考类别  | 考全科                                |
| 128 考生准考证 | 报考专业  | 建筑工程                               |
| ▲ 成绩查询    | 考试科目  | 【建设工程施工管理】【建设工程法规及相关知识】【专业工程管理与实务】 |
|           | 报考费用  | 160.00元(其中报名要10元,每科50.00元)         |
|           |       | 已敢舞                                |

## 12、报名完成

|               | 2023年度河北省二 | 二级建造师   | 执业资格     | 考试   |
|---------------|------------|---------|----------|------|
| € 考生报名        | 1          | _ 2     | 3        | - 4  |
| <b>经</b> 报考信息 | 提交报考信息     | 确认报考信息  | 缴费       | 报名成功 |
| 考生缴费          |            |         | 1        |      |
| 网 考生准考证       |            | Le      | 5        |      |
| ▶ 成绩查询        |            | 已成功缴费,您 | 已报名成功! 🚽 |      |
|               |            | 可以  查看报 | 考信息      |      |